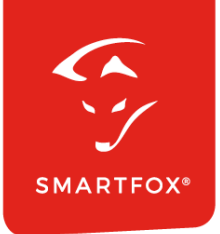

# **SMARTFOX &** Dynamische Stromtarife

Anleitung

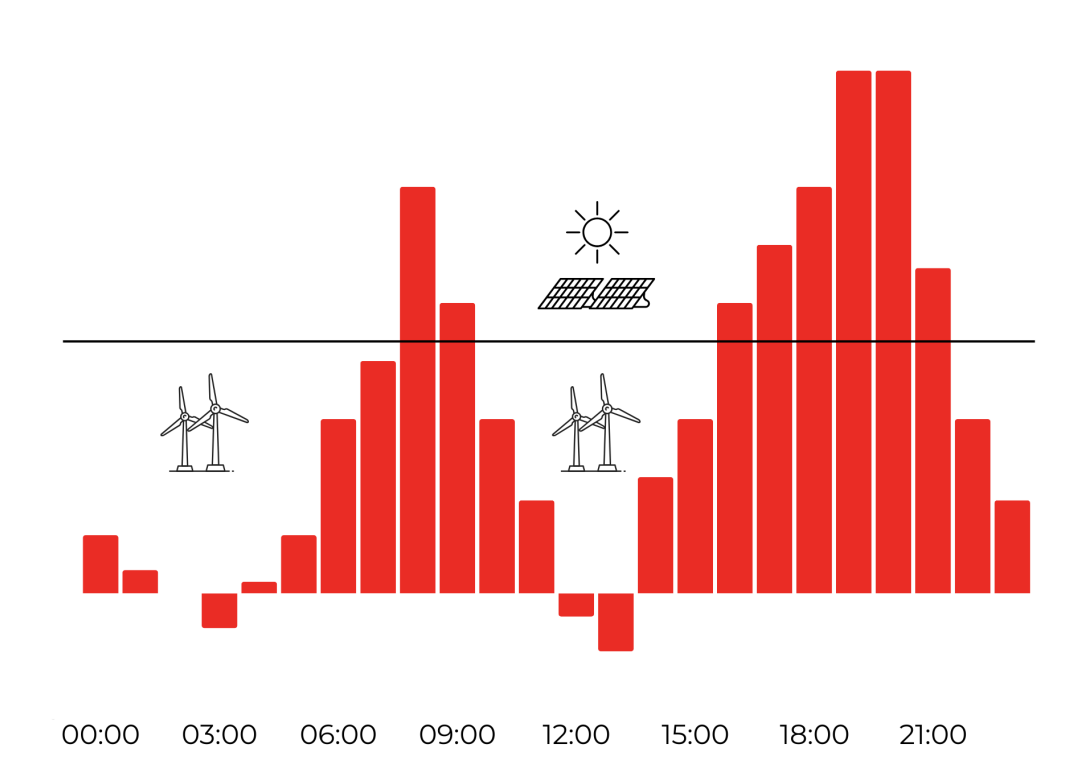

V2.0-09.2024

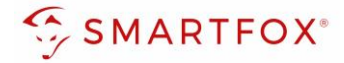

# Inhaltsverzeichnis

| 1. | Pr  | oduktübersicht                       | 3  |
|----|-----|--------------------------------------|----|
| 2. | Eir | nstellungen "Mein Tarif"             | 4  |
| 3. | Eir | nstellungen am SMARTFOX              | 6  |
| 3  | 5.1 | Funktion Energietarif Einschaltpreis | 8  |
| 3  | .2  | Funktion Energietarif Einschaltdauer | 10 |
| 4. | No  | otizen                               | 13 |

| Version | Datum      | Beschreibung                      |
|---------|------------|-----------------------------------|
| V1.0    | 22.09.2023 | WG: Erstellung Anleitung          |
| V2.0    | 10.09.2024 | WG: Edit auf SW-Stand 00.01.09.07 |

Wir haben den Inhalt dieser Dokumentation auf Übereinstimmung mit der beschriebenen Hard- und Software geprüft. Dennoch können Abweichungen, verbleibende Fehler und Auslassungen nicht ausgeschlossen werden, sodass wir für dadurch eventuell entstandene Schäden keine Haftung übernehmen. Die Angaben in dieser Druckschrift werden jedoch regelmäßig überprüft und notwendige Korrekturen sind in den nachfolgenden Auflagen enthalten. Für Verbesserungsvorschläge sind wir dankbar.

Diese Originaldokumentation ist urheberrechtlich geschützt. Alle Rechte, insbesondere das Recht der Vervielfältigung und der Verbreitung sowie der Übersetzung, vorbehalten. Kein Teil dieser Anleitung darf in irgendeiner Form (durch Fotokopie, Mikrofilm oder ein anderes Verfahren) ohne schriftliche Genehmigung der DAfi GmbH reproduziert oder unter Verwendung elektronischer Systeme gespeichert, verarbeitet, vervielfältigt oder verbreitet werden. Zuwiderhandlungen können strafrechtliche Folgen nach sich ziehen.

#### Alle Rechte & technische Änderungen vorbehalten.

© DAfi GmbH,

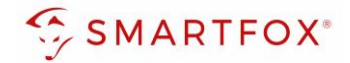

### 1. Produktübersicht

Nachfolgende Anleitung erklärt die Parametrierung zur Nutzung dynamischer Stromtarife in Kombination mit einem SMARTFOX Energiemanager.

#### Erforderliche Komponenten

SMARTFOX Pro / Pro 2, inkl. Stromwandler 80A
 Pro: Softwarestand EM2 00.01.09.07 oder höher
 Pro 2: Softwarestand EM3 00.01.09.07 oder höher
 Pro: Art. Nr. 0791732486575
 Pro 2: Art. Nr. 0767523866383

– ODER –

SMARTFOX Pro / Pro 2, inkl. Stromwandler 100A
 Pro: Softwarestand EM2 00.01.09.07 oder höher
 Pro 2: Softwarestand EM3 00.01.09.07 oder höher
 Pro: Art. Nr. 0791732486698
 Pro2: Art. Nr. 0767523866390

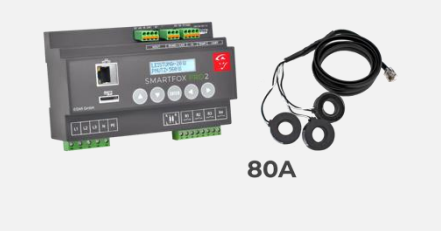

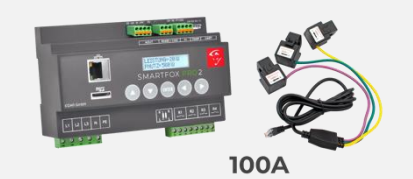

• Energieliefervertrag mit dynamischen (börsenbasierten) Strompreisen Mit dem flexiblen System von SMARTFOX sind Sie nicht an einen Energielieferanten gebunden und können Ihren Tarif individuell hinterlegen.

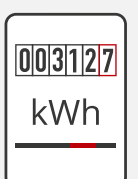

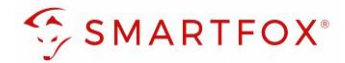

# 2. Einstellungen "Mein Tarif"

- 1. Im Webportal unter <u>my.smartfox.at</u> / APP anmelden bzw. registrieren
- 2. Benutzername & Passwort eingeben und auf Anmelden klicken

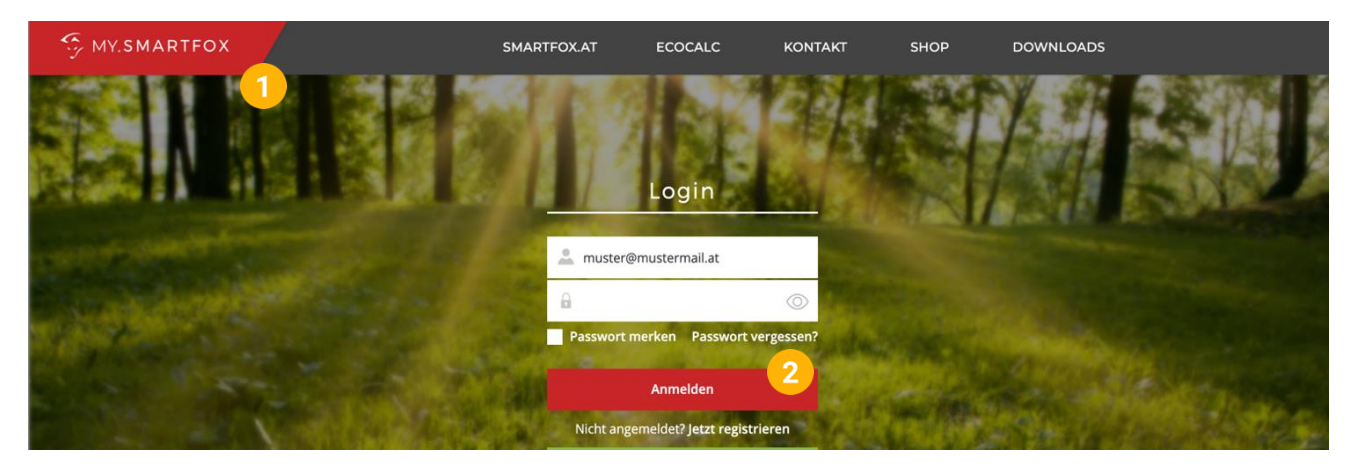

- **3.** Unter "Einstellungen" > "Meine Geräte" öffnen.
- 4. Auf "Gerät bearbeiten" klicken

Dashboard Liveview Energie Leistung Spannung Strom Ausgänge Temperatur Meter E-Mobility Einstellungen Logout

|                   |                            |                         |                         |                            |                               | Mei                  | ne Geräte 3 |
|-------------------|----------------------------|-------------------------|-------------------------|----------------------------|-------------------------------|----------------------|-------------|
|                   |                            |                         |                         |                            |                               | Mei                  | n Profil    |
| Gerät hinzufügen  |                            |                         |                         |                            |                               | EM                   | lobility    |
|                   |                            |                         |                         |                            |                               | E-141                | lobility    |
|                   | Bezeichnung                | Device Type             | MAC-Adresse             | Version                    | Internal IP                   | External IP          | lobinty     |
| <b>4)-</b> 🐱 🖉 () | Bezeichnung X Smartfox Pro | Device Type<br>Smartfox | MAC-Adresse<br>801F1248 | Version<br>EM2 00.01.09.06 | Internal IP<br>192.168.100.89 | External IP<br>89.26 | ) 🕲 🖄 🏂 🖒   |

- 5. Unter "Tarife und Faktoren" kann der dyn. Stromtarif individuell nach Ihrem Angebot erstellt werden.
  - a. **Tarif / EVU:** Hier können vorgefertigte Stromtarif Presets geladen werden. Um die Werte individuell bearbeiten zu können, wählen Sie "Eigener Tarif"
  - b. Tarifname: Namen für den Tarif hinterlegen (z.B. Mein Tarif 2024)
  - c. Datengrundlage: Datengrundlage für den dynamischen Stromtarif auswählen.
    - Stromtarif Österreich (basierend auf dem Börsenpreis)
    - Stromtarif Deutschland (basierend auf dem Börsenpreis)
    - aWATTar (basierend auf den Anbieter)
    - SWISSPOWER (basierend auf den Anbieter)
  - d. Aufschlag (Prozent): hier kann ein prozentueller Aufschlag auf den aktuellen Arbeitspreis eingetragen werden. (z.B. +2%)

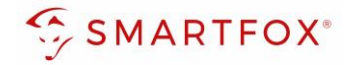

- e. **Aufschlag (Absolutwert):** hier kann ein absoluter Aufschlag auf den aktuellen Arbeitspreis eingetragen werden (z.B. +2cent)
- f. **Netzgebühren:** hier die Netzgebühren laut Netzbetreiber in "cent" eintragen (<u>Tipp</u>: die Netzgebühren finden Sie auf Ihrer Abrechnung)
- g. Steuersatz in %: Im Land gültigen Steuersatz eintragen (z.B. 20%)
- h. Start Datum: Datum eintragen, ab dem der Tarif gültig ist
- i. Tarif entfernen: Der aktuelle Tarif kann gelöscht werden
- j. Tarif hinzufügen: Hat sich Ihr Tarif oder Anbieter geändert kann ein neuer Tarif hinzugefügt werden.

**Hinweis!** Um die Archivauswertung vergangener Tarif zu gewährleisten, sollten ältere Tarif nicht gelöscht werden.

k. Mit "Speichern" bestätigen

Ι.

| 5                                                |                         |            |
|--------------------------------------------------|-------------------------|------------|
| Basisdaten Tarife und Faktoren Messdaten löschen | Zählerstände            |            |
| CO2 Faktoren                                     |                         |            |
| CO2 Photovoltaik (g/kWh)                         | 367                     | ]          |
| CO2 Faktor Auto (g/km)                           | 0                       | ]          |
| Mein Tarif - dynamischer Strompreis              |                         |            |
| Tarif / EVU                                      | Eigener Tarif 🗸 🗸       | a)         |
| Tarifname                                        | SMARTFOX Energy         | Ь          |
| Datengrundlage                                   | Stromtarif Österreich 🗸 | 0          |
| Aufschlag (Prozent)                              | 1 %                     | d          |
| Aufschlag (Absolutwert)                          | 2 cent                  | e)         |
| Netzgebühren                                     | 6,5 cent                | Ð          |
| Steuersatz in %                                  | 20 %                    | <b>g</b> ) |
| Start Datum                                      | 2024-09-01              | <b>b</b> ) |
| X (j)<br>Tarif hinzufügen                        |                         |            |
|                                                  | Speichern               |            |

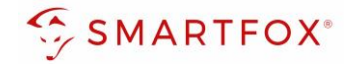

# 3. Einstellungen am SMARTFOX

- 1. Prüfen, ob die Softwareversion 00.01.09.06 oder höher installiert ist. Führen Sie gegebenenfalls ein Softwareupdate durch
- 2. Geräteparametrierung öffnen

|    |           |        |     |            |    | Bezeichnung    | Device Type | MAC-Adresse   | Version |            | Internal IP    | External IP        | 2         |
|----|-----------|--------|-----|------------|----|----------------|-------------|---------------|---------|------------|----------------|--------------------|-----------|
|    |           | 1      | P   | <b>(</b> ) | ×  | Smartfox       | Smartfox    | 801F1248AF1A  | EM2 00  | ).01.02.11 | 192.168.1.45   | 89.26.43.41        | o 💩 🗈 🛓 🧬 |
|    |           |        |     |            |    |                |             |               |         |            |                |                    |           |
| 3. | Men       | üpu    | nkt | "All       | ge | mein" wähle    | en          |               |         |            |                |                    |           |
| 4. | SMA       | RTF    | ОХ  | Stro       | m  | tarif auf "Ell | N" setzen   |               |         |            |                |                    |           |
| ę  | 🔅 Einstei | llunge | en  |            | ~  | Allg           | Jemein      |               |         |            |                |                    |           |
| _  | Allgemei  | n 🤇    | 3   |            |    |                | Sp          | rache         |         | DE         |                | ~ (i)              |           |
|    | Analogau  | usgan  | g   |            |    |                |             |               |         |            |                |                    |           |
|    | Relais    |        |     |            |    |                | Uh          | r Modus       |         | Auto       | omatik         | ~ (j               |           |
|    | Eingänge  | 2      |     |            |    |                | Da          | tum/Uhrzeit   |         | 22.0       | 9.2023 11:50   | (i)                |           |
|    | RS485/CA  | AN     |     |            |    |                |             |               |         |            |                | Ŭ                  |           |
|    | Ladestati | ion    |     |            |    |                | Zei         | itzone        |         | GMT        | 「+1: Amsterdam | , ∨ (j)            |           |
|    | RFID      |        |     |            |    |                | SM          | IARTFOX Tarif |         | EIN        |                | . <mark>4</mark> i |           |
|    | Batterie  |        |     |            |    |                |             |               |         |            |                |                    |           |

**Hinweis!** Wurde "Mein Tarif" laut Kapitel 2 noch nicht parametriert, lädt das Gerät standardmäßig den "Stromtarif Österreich". Starten Sie das Gerät neu um Änderungen unter "Mein Tarif" zu laden.

5. Im LiveView erscheint das Icon "Dynamischer Stromtarif"

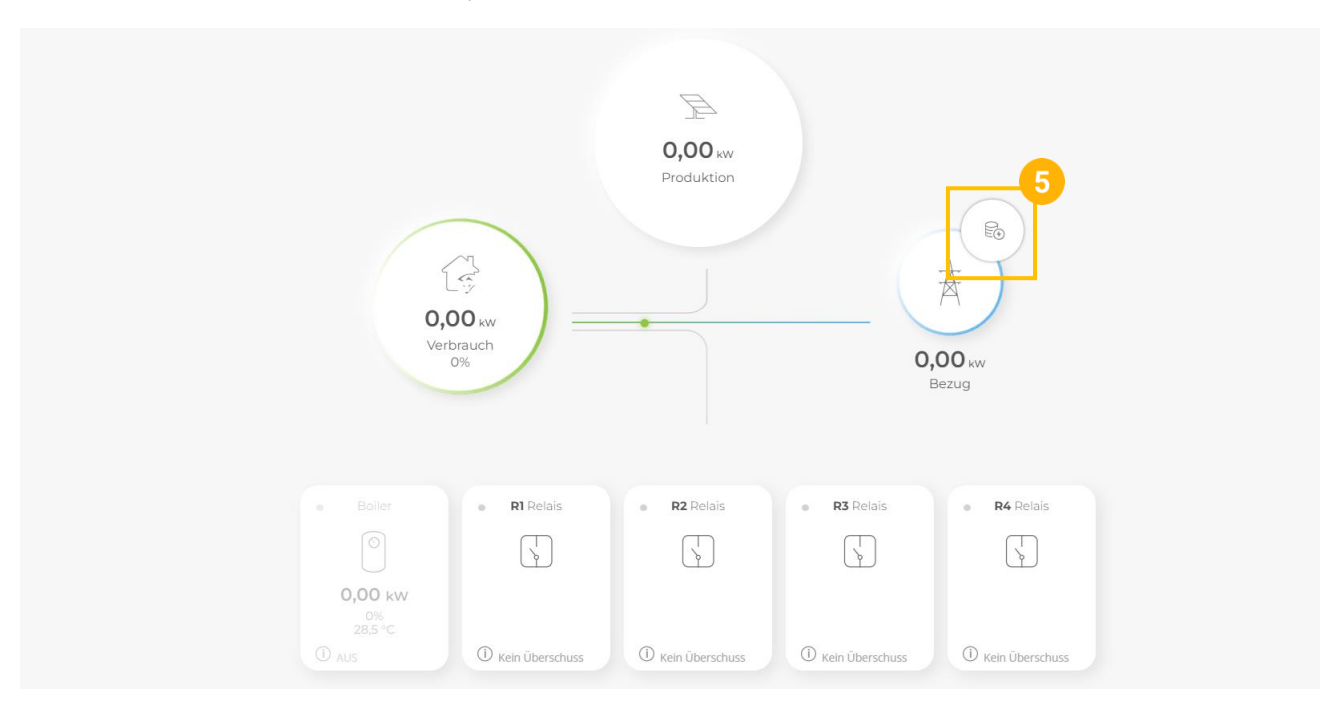

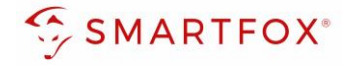

- 6. Durch Klick auf das Icon kann der aktuelle Börsenpreis angezeigt werden
- 7. Durch Klick auf "Vollständige Preistabelle anzeigen gelangen Sie in die Detailansicht der Tabellen.

| 0,00<br>Verbrau<br>0% | 2               | Produktion                          | 6<br>承<br>D,00 xw  |
|-----------------------|-----------------|-------------------------------------|--------------------|
|                       |                 | 6.305 ct/kWh                        | Bezug              |
|                       | Aktuelle h      | 6.309 ct/kWh                        |                    |
| n Boller              | Nächste h       | 6.304 ct/kWh                        | R4 Relais          |
| 0,00 kw               | Vollsta         | ändige Preistabelle anzeigen 7      |                    |
| () AUS                | Kein Überschuss | Kein Überschuss     Kein Überschuss | () Kein Überschuss |

**Hinweis!** Wurde "Mein Tarif" laut Kapitel 2 noch nicht parametriert, zeigt das Gerät den Börsenpreis "Stromtarif Österreich". Dieser wird so lange auch für die Steuerung der Verbraucher verwendet, bis "Mein Tarif" parametriert wurde.

8. Es kann zwischen dem Börsenpreis und Ihrem errechneten Arbeitspreis gewechselt werden

|                     | ~              |  |  |  |  |
|---------------------|----------------|--|--|--|--|
|                     |                |  |  |  |  |
| PROGNOSE STROMTARIE |                |  |  |  |  |
| 2024-09-10 St       |                |  |  |  |  |
| Niedrigster Preis   | 5.654 ct/kWh   |  |  |  |  |
| Durchschnittspreis  | 8.227 ct/kWh   |  |  |  |  |
| Höchster Preis      | 12.629 ct/kWh  |  |  |  |  |
| Preistabe           | lle ausblenden |  |  |  |  |
|                     |                |  |  |  |  |
| Börsenprei          | s Mein Tarif   |  |  |  |  |
|                     |                |  |  |  |  |
|                     |                |  |  |  |  |
| 14:00               | 6.309 ct/kWh   |  |  |  |  |
| 15:00               | 6.304 ct/kWh   |  |  |  |  |
| 16:00               | 9.004 ct/kWh   |  |  |  |  |
| 17:00               | 9.402 ct/kWh   |  |  |  |  |
| 18:00               | 9.575 ct/kWh   |  |  |  |  |
| 19:00               | 11.501 ct/kWh  |  |  |  |  |
| 20:00               | 12.096 ct/kWh  |  |  |  |  |
| 21:00               | 9.845 ct/kWh   |  |  |  |  |
| 22:00               | 8.429 ct/kWh   |  |  |  |  |
| 23:00               | 7.037 ct/kWh   |  |  |  |  |
| 00:00               | 6.858 ct/kWh   |  |  |  |  |
| 01:00               | 6.125 ct/kWh   |  |  |  |  |
| 02:00               | 6.198 ct/kWh   |  |  |  |  |
| 03:00               | 5.654 ct/kWh   |  |  |  |  |
| 04:00               | 6.116 ct/kWh   |  |  |  |  |
| 05:00               | 7.294 ct/kWh   |  |  |  |  |
| 06:00               | 9.933 ct/kWh   |  |  |  |  |
| 07:00               | 12.629 ct/kWh  |  |  |  |  |
| 08:00               | 11.290 ct/kWh  |  |  |  |  |
| 09:00               | 9.486 ct/kWh   |  |  |  |  |
| 10:00               | 6.690 ct/kWh   |  |  |  |  |
|                     | 6 977 ct/k/Mb  |  |  |  |  |
| 11:00               | 0.033 CU/KWII  |  |  |  |  |
| 11:00<br>12:00      | 6.553 ct/kWh   |  |  |  |  |

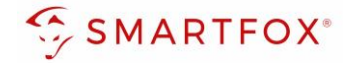

#### 3.1 Funktion Energietarif Einschaltpreis

Für den Analogausgang, Verbrauchsregler, Ladestationen und Batterien (die vom Energiemanager direkt gesteuert werden können "Bat. Control") steht die Funktion "Energietarif Einschaltpreis" zur Verfügung. Wird der eingetragene Strompreis [cent] unterschritten, aktiviert SMARTFOX den Ausgang und nutzt somit automatisch die günstigen Tarifzeiten zur Warmwasserbereitung, Fahrzeug- oder Batterieladung.

Das Beispiel zeigt die Parametrierung am Analogausgang. Die Parametrierung für die anderen Anwendungen erfolgt nach dem selben Prinzip.

- 1. In den Einstellungen "Analogausgang" wählen
- 2. "Experten-Einstellungen" öffnen
- 3. Unter "Energietarif Einschaltpreis" den gewünschten Wert in Cent (z.B. 18 Cent) eintragen

| し」・・・・・・<br>後 Einstellungen ~ | Analogausgang                       |                |  |
|-------------------------------|-------------------------------------|----------------|--|
| Allgemein                     | Aktiviert                           | ein v (j)      |  |
| — Analogausgang               |                                     |                |  |
| Relais                        | Name                                | Boiler         |  |
| Eingänge                      | Farbe                               | (i)            |  |
| R5485/CAN                     |                                     | Ū.             |  |
| Ladestation                   | Nennlast [W]                        | 6000 (j)       |  |
| Batterie                      | Zielwert [W]                        | -20 (j)        |  |
| Wärmepumpe                    |                                     |                |  |
| Wechselrichter                | Experten E                          | Einstellungen  |  |
| Verbrauchsregler              | Regelverhalten                      | 3 (j)          |  |
| Externe Zähler                |                                     |                |  |
| Administration                | Spannungsausgang                    | 0-10V × (j)    |  |
| Netzwerk                      | Stromausgang                        | 4-20mA v (j)   |  |
|                               | Analogüberwachung                   | EIN V (j)      |  |
|                               | Leistungssteller                    | 3 phasig V (j) |  |
|                               | Einschaltverzögerung [min]          | o (j)          |  |
|                               | Energietarif Einschaltpreis [cents] | 18 3 ()        |  |
|                               |                                     |                |  |

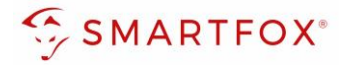

**4.** Fällt der Strompreis "Mein Tarif" unter den eingestellten Schwellwert z.B. 18 cent wird der Ausgang aktiviert

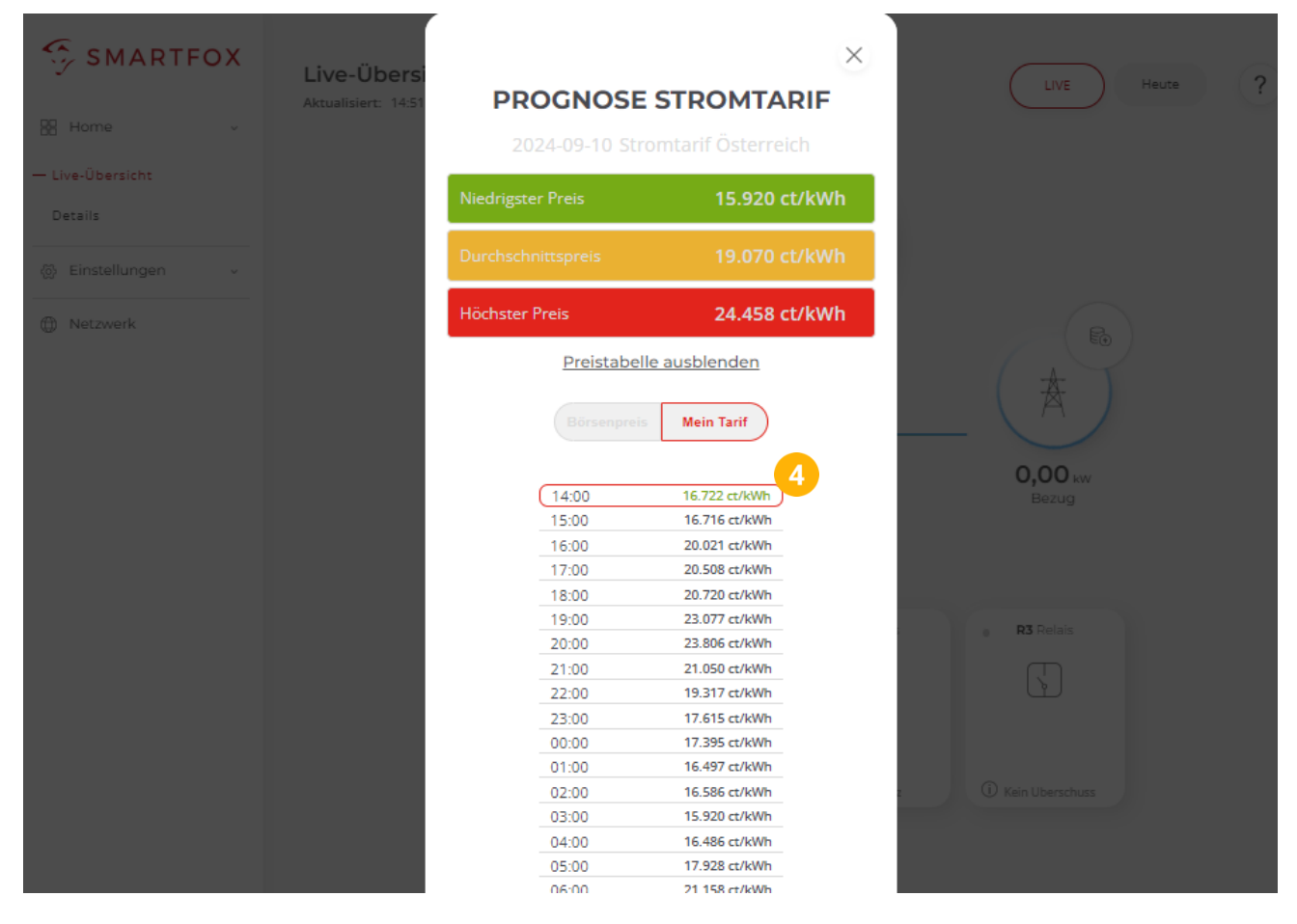

5. In der jeweiligen Kachel wird der Status "Tarif" angezeigt.

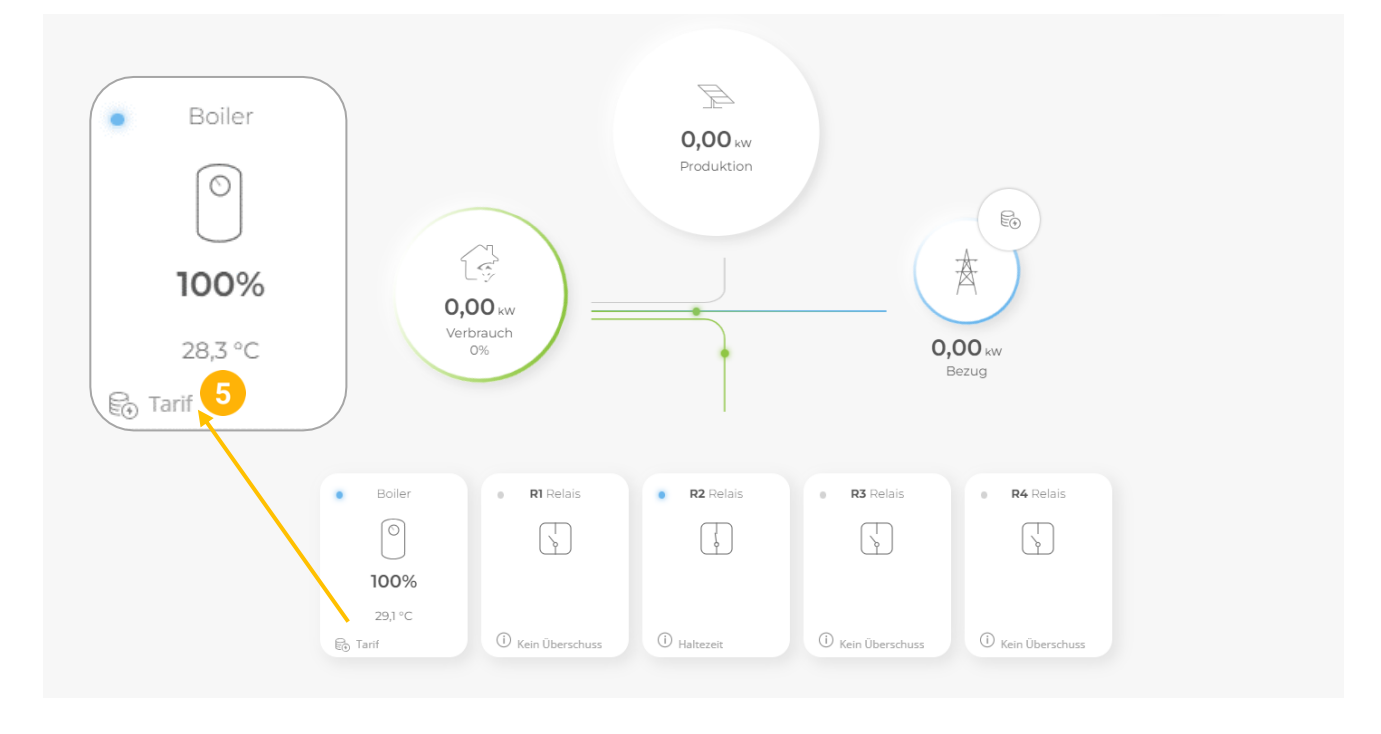

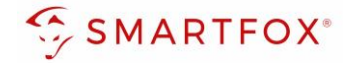

#### 3.2 Funktion Energietarif Einschaltdauer

Für den Analogausgang, Verbrauchsregler, Ladestationen und Batterien (die vom Energiemanager direkt gesteuert werden können "Bat. Control") steht die Funktion "Energietarif Einschaltdauer" zur Verfügung. Dazu wird eine Schaltzeit parametriert z.B. 6 Stunden und eine Einschaltdauer z.B. 3 Stunden, der Energiemanager aktiviert dann den Ausgang in den 3 günstigsten Stunden, im Zeitfenster der 6 Stunden.

| Hinweis! Bei Lac<br>aktiviert. | stationen wird die Funktion "Energietarif Einschaltdauer" nur im Lademodus "A+"      |
|--------------------------------|--------------------------------------------------------------------------------------|
| Hinweis! Währe                 | d des parametrierten Zeitfensters kann es zu zusätzlichen Einschaltungen kommen,     |
| wenn z.B. die Hy               | ienefunktion startet oder die Mindesttemperatur unterschritten wird. Ebenso kann der |
| Ausgang gesperr                | sein, wenn z.B. die max. Temperatur erreicht wurde oder eine EVU-Sperre aktiv ist.   |

Das Beispiel zeigt die Parametrierung am Analogausgang. Die Parametrierung für die anderen Anwendungen erfolgt nach dem selben Prinzip.

1. In den Einstellungen "Analogausgang" wählen

| Home v              | Applogousgong |                        |
|---------------------|---------------|------------------------|
| 🛞 Einstellungen 🗸 🗸 | Analogausgang |                        |
| Allgemein           | Aktiviert     | EIN V (j)              |
| — Analogausgang 👤   |               |                        |
| Relais              | Name          | Boiler                 |
| Eingänge            |               |                        |
| RS485/CAN           | Farbe         |                        |
| Ladestation         | Nennlast [W]  | 6000 (j)               |
| Batterie            | Tiple and BAD |                        |
| Wärmepumpe          | Zieiwert [w]  | -20                    |
| Wechselrichter      |               | Experten Einstellungen |
| Verbrauchsregler    |               |                        |
| Externe Zähler      |               | 2                      |
| Administration      | Schaltzeit1   | +                      |
| ① Netzwerk          | Schaltzeit2   | +                      |
|                     | Schaltzeit3   | +                      |
|                     |               |                        |

2. Eine freie Schaltzeit wählen

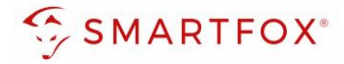

- 3. Gewünschten Tage wählen
- 4. Startzeit eintragen
- 5. Endzeit eintragen
- 6. Gewünschte Einschaltdauer während des Zeitfensters eintragen
- 7. Modus Schaltzeit "Tarif" wählen
- 8. Mit "OK" bestätigen
- 9. Mit "Speichern" abschließen

| Einstellungen v  | Analogausg         | ang                                     |            |              |  |
|------------------|--------------------|-----------------------------------------|------------|--------------|--|
| Allgemein        |                    |                                         |            |              |  |
| — Analogausgang  |                    | Schaltzeit 1                            |            |              |  |
| Relais           | Tage               | ~ ~ ~ ~ ~ ~ ~ ~                         | 3          |              |  |
| Eingänge         |                    | Mo Di Mi Do Fr Sa So                    | )          |              |  |
| R5485/CAN        |                    |                                         |            |              |  |
| Ladestation      | Startzeit          |                                         | 00:00 ©    | <b>4</b> D 4 |  |
| Batterie         |                    |                                         |            |              |  |
| Wärmepumpe       | Endzeit            |                                         | 06:00 0    | 🤨 P 🗋        |  |
| Wechselrichter   | Energietarif Eins  | schaltdauer                             | 3          | 6            |  |
| Verbrauchsregler |                    |                                         |            |              |  |
| Externe Zähler   | Modus - Schaltzeit |                                         |            |              |  |
| Administration   |                    |                                         |            | Ø            |  |
| () Netzwerk      | Manuell            | A °C X<br>Automatik Temperatur Gesperrt | ₹<br>Tarif | •            |  |
|                  |                    | Reset OK                                |            |              |  |
|                  |                    | Sp                                      | peichern 9 |              |  |

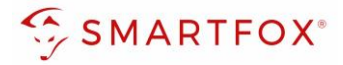

**10.** Im LiveView wird nun der Ablaufplan für die parametrierte Schaltzeit angezeigt.

**11.** Die rote Umrandung zeigt das Zeitfenster.

**12.** Die grünen Werte zeigen die günstigsten Stunden, in denen der Ausgang aktiviert wird.

|             |                          |        | 0,      | 00 kM   | ,        |               |     | _                       |
|-------------|--------------------------|--------|---------|---------|----------|---------------|-----|-------------------------|
|             |                          | SM     | ART     | FOX     | Tari     | if            | ×   |                         |
| <b>0,00</b> | Vorherige h              |        | 6.304   | ct/k\   | Wh       |               |     |                         |
| 100%        | Aktuelle h               |        | 9.004   | ct/k\   | Vh       |               | Ð   | <b>D,00</b> kw<br>Bezug |
|             | Nächste h                |        | 9.402   | ct/k\   | Wh       |               |     |                         |
| Boiler      | Vo                       | lständ | ige Pre | eistabe | elle an: | <u>zeiger</u> | 1   | • R4 Relais             |
| ©<br>100%   | Ablaufpl<br>Schaltuhr: 1 | an für | · Analo | ogaus   | gang     | 10            |     |                         |
| 28,5 °C     | 00h 01h                  | 02h    | 03h     | 04h     | 05h      | 06h           | 07h |                         |
|             | 08n 09n                  | 10n    | 11h     | 12n     | 13h      | 14n           | 15h | (i) Kain Überschurg     |

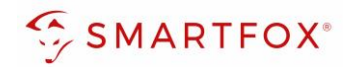

# 4. Notizen

| <br> |
|------|
|      |
|      |
| <br> |
|      |
|      |
| <br> |
|      |
|      |
| <br> |
|      |
|      |
| <br> |
|      |
|      |
| <br> |
|      |
|      |
| <br> |
|      |
|      |
|      |
|      |
|      |
| <br> |
|      |
|      |
| <br> |
|      |
|      |
| <br> |
|      |
|      |
| <br> |
|      |
|      |
|      |
|      |
|      |
|      |
|      |
|      |
|      |
|      |
|      |
|      |
|      |
|      |
|      |
|      |
| <br> |
|      |
|      |
| <br> |
|      |
|      |
| <br> |
|      |
|      |
| <br> |
|      |
|      |
| <br> |
|      |
|      |
| <br> |
|      |
|      |
| <br> |
|      |

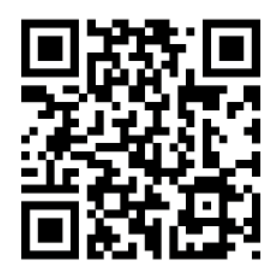

smartfox.at/downloads

#### Österreich / Europa

#### Hauptsitz:

DAfi GmbH | Niedernfritzerstraße 120 5531 Eben im Pongau | AUSTRIA

**Tel** +43 (0)720 302 555

- Mail support@smartfox.at
- Web www.smartfox.at

#### Deutschland

#### Niederlassung DE:

SMARTFOX GmbH | Wankelstraße 40 50996 Köln | GERMANY

| Tel  | +49 (0)2236 48095-00 |
|------|----------------------|
| Mail | technik@smartfox.de  |
| Web  | www.smartfox.de      |

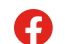

SMARTFOX-Energiemanagementsystem

in SMARTFOX Energiemanagement

O Smartfox\_energiemanagement

SMARTFOX - Energiemanagement